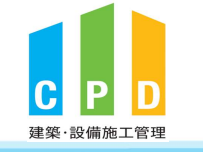

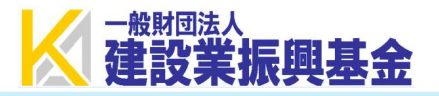

## 振興基金CPDシステム(法人用) 操作マニュアル

※社内機能IDを取得した法人担当者向け

Ver.1.0.0 2023/01

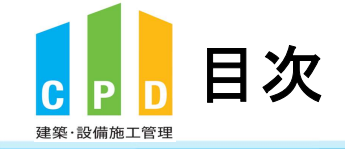

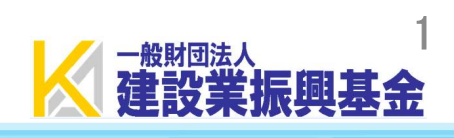

| <u>0. 共通</u>                                       |         | 5. 参加者の申請                                                                                                    |      |
|----------------------------------------------------|---------|----------------------------------------------------------------------------------------------------|------|
| <u>本マニュアルの活用方法</u>                                 | 2       | <u>51</u> 社員を追加登録するには? ·····                                                                                                    | ••43 |
| 建築・設備施工管理CPD制度の目的                                  | 3       | <u>5.1 住兵で追加立城外がには</u><br>5.2 CPD 参加者の追加登録(個別の由語) ·····                                                                                                    |      |
| <br>CPD単位の取得方法                                     | •••••4  | <u>5.2 CFD参加省の追加登録(個別の平明)</u><br>5.3 CPD 参加者の追加登録(Excel/F と スー 任由書)…                                                                                                    | /2   |
|                                                    | 5       | <u>5.5 CID参加省の追加豆塚(LKCEIによる 近中市)</u><br>5.4 由き伴迎の確認                                                                                                    |      |
| 本システムの機能                                           | 6       | <u>5.4 中間1八川の唯祕</u><br>5.5 二任烝得田々簿テンプレニトに問する注音車頂                                                                                                    |      |
| 法人用ログインページ                                         | 8       | 5.5 拍豆球用石滓ノノノレートに因りる圧息事項                                                                                                    |      |
|                                                    | 9       | <u>6. ログインパスワード変更</u>                                                                                                    |      |
| 1 羽中プログラルの一覧                                       |         | <u>6.1 ログインパスワードを変更するには?</u>                                                                                                    | ··56 |
|                                                    | 1 1     | <u>6.2 ログインパスワードの変更</u>                                                                                                    | ··57 |
| <u>1.1 認定ノロクラムでUPD単位を取得するには?</u><br>1.2 認定プログラノの検売 | ·····12 | 7 メールアドレフの亦再                                                                                                    |      |
| <u>1.2 認定ノロクノムの快楽</u><br>13 CPD単位の由語方法             | 1/      |                                                                                                    |      |
| <u>1.5 GFD半位の午前77仏</u><br>1 A 認定プログラムに関せる注音車佰      | 15      | $\frac{1.1 \overline{\overline{/}} - \overline{\nu} \overline{/} \overline{\nu} \overline{} \overline{\overline{}} \overline{\overline{} \overline{} \overline{} \overline{} \overline{\overline{}} \overline{\overline{} \overline{} \overline{\overline{} \overline{} \overline{} \overline{\overline{} \overline{} \overline{} \overline{} \overline{} $ |      |
|                                                    | 10      | $\frac{1.2  \text{x} = \nu  \text{y} = \nu  \text{y} = \nu  \text$                                                                                                    | 00   |
| 2. 認定教材利用の申請                                       |         |                                                                                                    |      |
| 2.1 認定教材の利用申請をするには?                                | 17      | 8. 登録内容の変更(システム外)                                                                                                    |      |
|                                                    | 18      | 8.1 CPD制度の登録情報を変更するには?                                                                                                    | ··62 |
| <u>2.3 認定教材に関する注意事項</u>                            | 20      | <u>8.2 変更等申請書類</u>                                                                                                    | ··63 |
| 2 取得単位粉の変羽(分加字の内書)                                 |         | 8.3 資格の追加申請                                                                                                    | ··64 |
|                                                    | 00      | <u>8.4 氏名等の変更申請(個別)</u> ·····                                                                                                    | ··65 |
| <u>3.1 取得単位数を確認するには?</u>                           |         | 8.5 退会申請(個別)                                                                                                    | 66   |
| 3.2 取得単位数を個別に確認したい                                 | 23      | 8.6 会社名等の変更申請(一括) ·····                                                                                                    | ··67 |
| <u>3.3 取得単位数をまとめて確認したい</u>                         | 24      | 8.7 退会申請(一括)                                                                                                    | 68   |
| 3.4 取得里位数に関するよくある質問                                | 25      |                                                                                                    | ·69  |
| 4. 実績証明書の申請                                        |         | <u>8.9 社内機能IDの退会申請</u>                                                                                                    | ·70  |
| <u>4.1 実績証明書を申請するには?</u>                           | 27      |                                                                                                    |      |
| <u>4.2 実績証明書の申請</u>                                | 28      |                                                                                                    |      |
| 4.3 実績証明書の様式や記載内容の詳細                               | 31      |                                                                                                    |      |
| 4.4 実績証明書申請手順の具体例                                  | 37      | ※頁数は右上に記載しています。                                                                                                    |      |
| 4.5 建築CPD運営会議が発行する実績証明書が欲しい                        | 40      |                                                                                                    |      |
| 4.6 実績証明書に関するよくある質問                                | 41      |                                                                                                    |      |